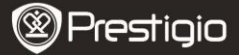

# Grundlegende Bedienvorgänge

Halten Sie die **Netztaste** gedrückt, um das Gerät einzuschalten. Nach dem Hochfahr-Bildschirm öffnet sich automatisch die **Start-**Seite.

Drücken Sie in der Start-Seite die Menu-Taste, um das Menü des Start-Menüs zu öffnen. Drücken Sie die Richtungstasten, um die gewünschte Position auszuwählen, und drücken Sie die Enter-Taste, um die Option zu bestätigen. Drücken Sie die Back (Zurück)-Taste, um zur vorigen Option zurückzukehren.

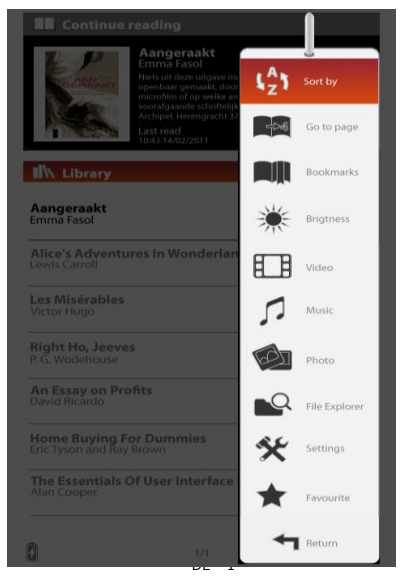

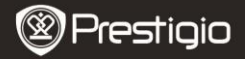

## Sortieren nach

Drücken Sie die Richtungstasten, um die gewünschte Anordnung (Nach **Titel / Autor / Kategorie / Daten / Format)** zu sortieren, und drücken Sie die Enter-Taste, um die Option zu bestätigen.

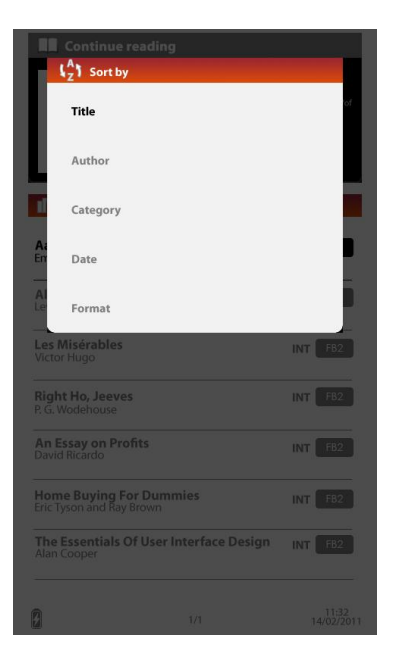

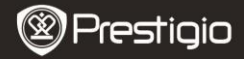

## Gehe zu Seite

Um den Wert einzustellen, bewegen Sie mit den Richtungstasten den Cursor. Markieren Sie Apply (Übernehmen), und drücken Sie zur Bestätigung der Option die Enter-Taste.

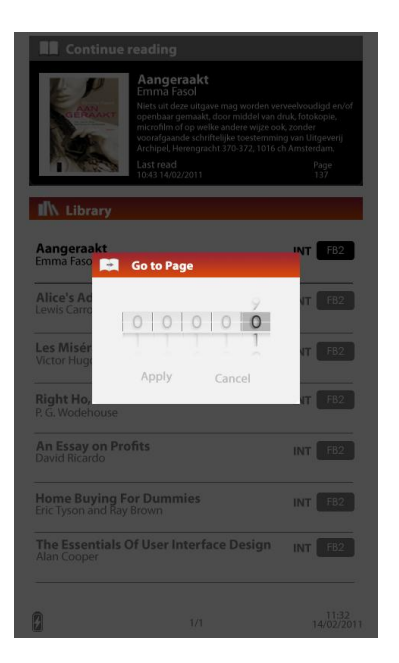

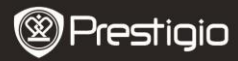

## Helligkeit

Stellt die Helligkeit des Anzeigebildschirms ein. Drücken Sie die Richtungstasten, um den Wert einzustellen, und drücken Sie zur Bestätigung der Einstellungen die **Back (Zurück)-Taste.** 

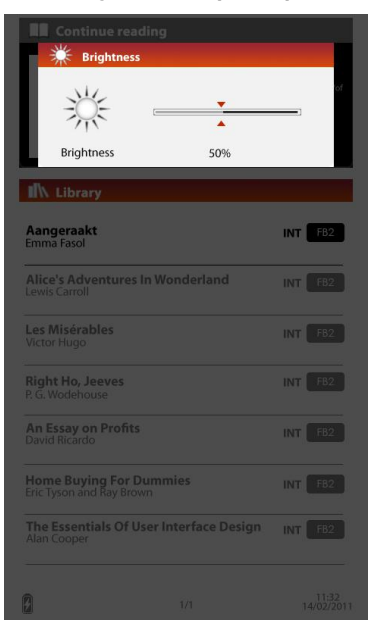

![](_page_4_Picture_0.jpeg)

#### Favoriten

Es wird die Liste der Lieblingsbücher angezeigt. Drücken Sie die Richtungstasten, um das gewünschte Buch zu markieren, und drücken Sie die Enter-Taste, um es zu öffnen. Drücken Sie in der Favoritenliste die Menu-Taste, um das Untermenü mit folgenden Details zu öffnen.

Sortieren nach Titel: Die Liste wird nach dem Titel sortiert.

Delete (Löschen): Löscht das aktuelle Buch aus der Liste.

![](_page_4_Picture_6.jpeg)

![](_page_5_Picture_0.jpeg)

Zu Informationen über Lesezeichen, Video, Musik, Fotos, Explorer und Einstellungen sehen Sie bitte in die folgenden Bedienungsanleitungen.

# Lesen von Büchern

Das Gerät unterstützt EPUB/PDF mit Adobe DRM, PDF, TXT, FB2, PDB (Palm-Format) und HTML-Dateiformaten. Befolgen Sie die folgenden Schritte, um Bücher zu lesen.

![](_page_5_Picture_5.jpeg)

![](_page_6_Picture_0.jpeg)

#### Weiterlesen

Es wird die zuletzt benutzte Datei angezeigt. Drücken Sie die Richtungstasten, um die gewünschte Option zu markieren, und drücken Sie die Enter-Taste, um mit dem Lesen fortzufahren.

#### **Bibliothek**

Auf dem Bildschirm wird die Bücherliste angezeigt. Drücken Sie die Tasten **Previous/Next Page**, um die Seiten umzublättern. Drücken Sie die Richtungstasten, um das gewünschte Buch auszuwählen, und drücken Sie die Enter-Taste, um das Lesen zu beginnen.

### Operationen auf dem Buchseiten-Bildschirm

![](_page_6_Picture_7.jpeg)

![](_page_7_Picture_0.jpeg)

# **Options-Menü**

Wenn Sie ein Buch lesen, drücken Sie die MENU-Taste, um das Options-Menü mit folgenden Details zu öffnen. Drücken Sie die Richtungstasten, um die Position zu markieren, und drücken Sie die Enter-Taste, um die Option zu bestätigen. Drücken Sie die Back (Zurück)-Taste, um zur vorigen Option/zum vorigen Bildschirm zurückzukehren.

![](_page_7_Picture_4.jpeg)

![](_page_8_Picture_0.jpeg)

## Lesezeichen hinzufügen/entfernen

Erzeugt/löscht ein Lesezeichen auf der aktuellen Seite. In der oberen rechten Ecke der Seite wird ein Zeichen angezeigt.

#### Lesezeichen

Wählen Sie diese Option, um die Lesezeichenliste anzuzeigen. Es werden Seiten des aktuellen Buchs, die Lesezeichen haben, in der Liste angezeigt.

Drücken Sie die Enter-Taste, um das gewünschte Lesezeichen anzusehen.

Drücken Sie in der Lesezeichenliste die Menu-Taste, um das Untermenü zu öffnen.

Gehen Sie wie folgt vor:

Gehe zu Seite:

Um den Wert einzustellen, bewegen Sie den Cursor mit der

Richtungstaste. Markieren Sie Apply (Übernehmen) und drücken Sie zur Bestätigung der Option die Enter-Taste.

### Delete (Löschen):

Löscht das Lesezeichen aus der Liste.

## Gehe zu Seite

Um den Wert einzustellen, bewegen Sie den Cursor mit der Richtungstaste. Markieren Sie Apply (Übernehmen) und drücken Sie zur Bestätigung der Option das Enter-Menü.

#### <u>Musik</u>

Wählt das Popup des Musikstatusbalkens. Sie können Bücher lesen, während eine Audiodatei im Hintergrund abgespielt wird. Genauere Anweisungen finden Sie unter dem Modus Musik.

#### Automatischer Seitenwechsel

Drücken Sie die Richtungstasten, um das Diashowintervall (5/10/20/30/40/50 Sekunden und 1 Minute) einzustellen, und drücken Sie dann zur Bestätigung die Enter-Taste. Markieren Sie Disable (Deaktivieren) und drücken Sie die Enter-Taste, um die Funktion zu deaktivieren. Drücken Sie die Back (Zurück)-Taste, um die Diashow zu beenden.

![](_page_9_Picture_0.jpeg)

## Informationen über das Buch

Zeigt kurze Informationen über das aktuelle Buch an. Beispielsweise Titel, Format, Autor, Größe, usw.

![](_page_9_Picture_4.jpeg)

![](_page_10_Picture_0.jpeg)

## <u>Drehen</u>

Die Bildschirmorientierung kann manuell eingestellt werden.

## Anmerkung:

Wenn der Bildschirm gedreht ist, markieren Sie More/Back (Mehr/Zurück) und drücken Sie die Enter-Taste, um folgendes Untermenü anzuzeigen.

Screenshot:

![](_page_10_Picture_7.jpeg)

## Anzeigeeinstellungen

Die Schriftfarbe, Hintergrundfarbe und Helligkeit können eingestellt werden.

## Anmerkung:

Die Farbe der Schrift in Dateien im PDF-Format kann nicht geändert werden.

![](_page_10_Picture_12.jpeg)

![](_page_11_Picture_0.jpeg)

## Hinzufügen zu / Entfernen aus den Favoriten

Fügt das aktuelle Buch zur Favoritenliste hinzu, oder entfernt es aus den Favoriten.

# Lesezeichen

Drücken Sie im Start-Menü die Enter-Taste, um den Abschnitt Lesezeichen aufzurufen. Auf dem Bildschirm werden alle Bücher mit Lesezeichen in der Liste angezeigt. im oberen Bereich des Bildschirms werden kurze Informationen über das aktuelle Buch angezeigt.

![](_page_11_Picture_6.jpeg)

Drücken Sie im Lesezeichen-Bildschirm die MENU-Taste, um das Untermenü mit folgenden Details zu öffnen.

## 1. Sortieren nach

Die Dateien nach Titel/Autor/Kategorie Datum/Format sortieren.

## 2. Gehe zu Seite

Um den Wert einzustellen, bewegen Sie den Cursor mit der Richtungstaste. Markieren Sie Apply (Übernehmen) und drücken Sie zur Bestätigung der Option die Enter-Taste.

![](_page_12_Picture_0.jpeg)

## Liste der Lesezeichen

Drücken Sie die Richtungstaste, um das gewünschte Buch zu markieren, und drücken Sie die Enter-Taste, um die Liste der Lesezeichen zu öffnen. Es werden Seiten des aktuellen Buchs, die Lesezeichen haben, in der Liste angezeigt. Drücken Sie die Enter-Taste, um das ausgewählte Lesezeichen anzusehen.

| Bookmark                                                                                                    |                                                                                                    |          |  |  |  |
|----------------------------------------------------------------------------------------------------|----------------------------------------------------------------------------------------------------|----------|--|--|--|
|                                                                                                    | Book title<br>Author                                                                                                    | Cata     |  |  |  |
|                                                                                                    | Emily's strange and sullen<br>rebellious hearts and mino<br>around. 13 years old, our<br>motion picture in works, a     |          |  |  |  |
| INT                                                                                                    | Last read: 11/4/2010                                                                                                    | X Delete |  |  |  |
| Bookmark                                                                                                    |                                                                                                    | A Return |  |  |  |
| Page 5<br>Lorem ipsum dolo<br>nisi velit, at frinaili                                                                      | Page 5<br>Lorem ipsum dolor sit amet, consectetur adipiscing elit. Nam<br>oli volit, at frienille totor. Sad dui auro o |          |  |  |  |
| Page 14<br>Lorem ipsum dolor sit amet, consectetur adipiscing elit. Nam<br>nisi velit, at fringilla tortor. Sed dui guque. |                                                                                                    |          |  |  |  |
| Page 14<br>Lorem ipsum dolor sit amet, consectetur adipiscing elit. Nam<br>nisi velit, af fringila fortor. Sed dui augue,  |                                                                                                    |          |  |  |  |
| Page 14<br>Lorem ipsum dolo<br>nisi velit, at fringili                                                                     | Page 14<br>Lorem ipsum dolor sit amet, consectetur adipiscing elit, Nam<br>pisi velit at frinalla todor. Sed dui augure |          |  |  |  |
|                                                                                                    |                                                                                                    |          |  |  |  |
|                                                                                                    |                                                                                                    |          |  |  |  |
|                                                                                                    |                                                                                                    |          |  |  |  |
|                                                                                                    |                                                                                                    |          |  |  |  |
| () 4H<br>30 Mins                                                                                                    |                                                                                                    |          |  |  |  |

Drücken Sie die MENU-Taste, um das nachfolgend beschriebene Untermenü zu öffnen.

## 1. Gehe zu Seite

Um den Wert einzustellen, bewegen Sie den Cursor mit der Richtungstaste. Markieren Sie Apply (Übernehmen) und drücken Sie zur Bestätigung der Option die Enter-Taste. Löscht das Lesezeichen aus der Liste.

### 2. Löschen

Löscht das Lesezeichen aus der Liste.

![](_page_13_Picture_0.jpeg)

# Video

BEDIENUNGSANLEITUNG Prestigio Nobile PER3172

Das Gerät unterstützt MPEG-1, MPEG-2, MPEG-4(Xvid), Divx, H.263, H.264, RM/RMVB, MKV, MOV, VOB, FLV-Dateiformate.

Drücken Sie im Start-Menü die Enter-Taste, um die Videodateiliste zu öffnen. Drücken Sie die Tasten PREV/NEXT PAGE, um die Seiten umzublättern. Drücken Sie die Richtungstasten, um die gewünschte Videodatei auszuwählen, und drücken Sie die Enter-Taste, um die Videodatei anzusehen. Markieren Sie Yes (Ja) und drücken Sie die Enter-Taste, um mit der Wiedergabe fortzufahren, wenn Sie dazu aufgefordert werden. Drücken Sie die BACK-Taste, um zur vorigen Option zurückzukehren.

 $\mathsf{O}\mathsf{=}\mathsf{Auf}$  dem Videobetrachter können folgende Operationen ausgeführt werden.

![](_page_13_Picture_6.jpeg)

## Zoom-Taste

Umschalten zwischen normalem/vollem Bildschirm.

## Image: A constraint of the second second

Stellt die Lautstärke ein.

#### ▼/▲ (Richtungstąste)

Drücken Sie / , um zur vorigen/nächsten Videodatei zu springen. Halten Sie / , gedrückt, um schnell zurück/vorwärts zu spulen.

## ▶/||<u>-Taste</u>

Pause / Wiedergabe fortsetzen.

![](_page_14_Picture_0.jpeg)

## Video-Menü

Wenn Sie sich eine Videodatei ansehen, drücken Sie die MENU-Taste, um das Video-Menü mit folgenden Details zu öffnen.

![](_page_14_Picture_4.jpeg)

## Alle/Eine wiederholen

Markieren Sie die Option und drücken V/A (Richtungstaste), um zwischen den beiden Wiedergabernodi umzuschalten.

## Voller Bildschirm / An Bildschirm anpassen

Umschalten zwischen normalem/vollem Bildschirm.

#### **Helligkeit**

Drücken Sie ▼/▲ (Richtungstaste), um den Wert einzustellen, und drücken Sie zur Bestätigung der Option die **BACK-Taste.** 

#### ANMERKUNG

Das Gerät unterstützt Untertitel in den Formaten sub, ssa, srt, Irc. Der Dateiname des Untertitels muss mit dem der Videodatei identisch sein. Der Untertitel wird automatisch bei der Videowiedergabe geladen.

![](_page_15_Picture_0.jpeg)

# Musik

Drücken Sie im Start-Menü die Enter-Taste, um den Musikwiedergabe-Bildschirm zu öffnen. Das Gerät unterstützt die Dateiformate MP3, ACC, WAV, OGG, WMA (WMA verlustfrei nicht unterstützt).

## Musik-Menü

![](_page_15_Picture_5.jpeg)

## Taste für Menü abwärts/aufwärts

Stellt die Lautstärke ein.

## Linke/Rechte Taste

Wechsel zum vorherigen oder nächsten Audiotrack. Halten Sie die Links-/Rechts-Taste gedrückt, um schnell zurück/vorwärts zu spulen.

![](_page_16_Picture_0.jpeg)

### Taste

Pause / Wiedergabe fortsetzen.

## Back (Zurück)-Taste

Schließt den Wiedergabe-Bildschirm.

## Untermenü Musik

Drücken Sie auf dem Musikwiedergabe-Bildschirm die Menu-Taste, um das Untermenü Music zu öffnen, das im Folgenden genau gezeigt wird.

![](_page_16_Picture_8.jpeg)

![](_page_17_Picture_0.jpeg)

|     | Markieren Sie die Position und drücken Sie die<br>Links-/Rechts-Taste, um die gewünschte Tonqualität<br>auszuwählen.      |  |
|-----|----------------------------------------------------------------------------------------------------|--|
| \$  | Markieren Sie die Position und drücken Sie die<br>Links-/Rechts-Taste, um den gewünschten<br>Wiedergabemodus auszuwählen. |  |
| 1Z1 | Zeigt alle Audiodateien an.                                                                                               |  |
| (2) | Sortiert die Dateien nach dem Künstler.                                                                                   |  |
| (0) | Sortiert die Dateien nach dem Album.                                                                                      |  |
| (3) | Sortiert die Dateien nach dem Genre.                                                                                      |  |
| 4   | Zurück zur vorigen Option                                                                                                 |  |

## Modus Hintergrundmusik

Bücher werden gelesen (Bilder werden betrachtet), während ein Track gehört wird. Drücken Sie während der Musikwiedergabe die Back (Zurück)-Taste, um den Hintergrundmusikmodus zu öffnen.

| Aangeraakt                                                                      |
|---------------------------------------------------------------------------------|
| Het was die geweiklige klap waar ik het meest van schenk. Een donderdag, di     |
| mps hersens himmendrounds up hat moment dat de wielen coder me vandar           |
| begannen te advances - & probeende cast te bouden, te corrigeren, b             |
| controlaren - er die mig nageloede toere & studidijk in het gras van d          |
| malderfrom tot stillstand out geboren.                                          |
| Rechts van met diegende met volkowagenbauje voorbaj de bestaarde                |
| davereneeds. Als but his gehad had, not it constitubuldigend over han           |
| hebbare opproteken. No herb & do wale achtestachten wordowe m                   |
| Gestallereaching                                                                |
| Hor vask had it deze rotonde generaten, hor vask was it her daares wee          |
| ingevorgel? Ehrennel kom? Vakan?                                                |
| le wurp een blik is de achterestikskopingel. De aste die ik rejarst hard op d   |
| rijkert grendet had stored schute achter mijn Progent. De bestaarder we         |
| adgretapt, an ang voue tot are doubtlong out dat loss hetelorane, werd he       |
| portire mant sur al opengerski. Verkeerdawaa geliile de auto hersan.            |
| Een bard geory mije herenarm: 'Hele ją nike? Gast het?' . Is leigele van schrif |
| Nou?' Hij schudole ongechildig, knoop te havil. Zeg into. Caat het wel?'        |
| Heat" Is madete een brander beweging met mijn ann, waarop hij me bodet          |
| Einsfelijk took ik mije ringers van het staar en draade de contactilestel om D  |
| radies provenge                                                                 |
| Ja. Het goot, m."                                                               |
| Hij trok nije boold teng en ging onbiog stam. Jenni' Wat mit                    |
| Univergence main                                                                |
| In school war de rand van de stool en plaatste een voor aen de gewoelvoeren     |
| waarvan & de veters niet anns gesteldt had ong ik na, in hat modderige gen      |
| letwat stuf ging de etsen.                                                      |
| De wast joeg een drag aftershave in mijn gezicht, ik deed een step na           |
| ahteres.                                                                        |
| Scory. Wat respectiveligh store can see. B. mount man store corbellon can have  |
| had because out the kernmann.                                                   |

![](_page_18_Picture_0.jpeg)

Drücken Sie auf dem Buch-/Fotoseiten-Bildschirm ▶/||, um den Wiedergabebalken anzuzeigen, und drücken Sie die Taste noch einmal, um die Wiedergabe jederzeit zu unterbrechen/fortzusetzen. Drücken Sie die **Aufwärts/-Abwärts-Taste** (Richtungstaste), um den Lautstärkepegel einzustellen. Drücken Sie die **Links-/Rechts-Taste** (Richtungstaste), um zum vorigen/nächsten Audiotrack zu wechseln. Halten Sie die Links-/Rechts-Taste (Richtungstaste) gedrückt, um schnell zurück/vorwärts zu spulen.

Drücken Sie die Back-Taste, um den Wiedergabebalken zu schließen. Anmerkung:

Das ist auch in anderen Modi außer bei der Videowiedergabe möglich.

Um die Hintergrundmusik zu beenden, öffnen Sie den Wiedergabe-Bildschirm und drücken Sie ▶∎, um die Wiedergabe zu unterbrechen. Sie können auch ▶∎ drücken, um die Wiedergabe zu unterbrechen, wenn Sie Bücher lesen / Bilder betrachten.

## Foto

Das Gerät unterstützt Bildformate wie JPG, GIF, BMP und PNG. Drücken Sie im Start-Menü die Enter-Taste, um die Bilderliste zu öffnen. Drücken Sie die Taste Prev/Next Page, um die Seiten umzublättern. Drücken Sie die Richtungstaste, um das gewünschte Bild auszuwählen, und drücken Sie die Enter-Taste, um es zu betrachten. Drücken Sie die Back (Zurück)-Taste, um zur vorigen Option

zurückzukehren.

Drücken Sie die Menü-Taste, um das Foto-Untermenü zu öffnen. Markieren Sie Sortieren nach Titel, um die Bildliste nach dem Titel anzuordnen.

Bilder-Menü

![](_page_18_Picture_11.jpeg)

![](_page_19_Picture_0.jpeg)

#### Taste für vorherige/nächste Seite

Wechselt zum vorigen/nächsten Bild.

#### Zoom-Taste

Zoomt ein Bild ein/aus. Drücken Sie die Richtungstaste, um den Bildschirm zu scrollen und den Rest der Seite anzuzeigen. Drücken Sie die BACK-Taste, um zur Originalgröße zurückzukehren.

## Untermenü Bilder

Drücken Sie die Menu-Taste, um das Untermenü Pictures (Bilder) zu öffnen, das im Folgenden im Detail gezeigt wird.

![](_page_19_Picture_8.jpeg)

![](_page_20_Picture_0.jpeg)

#### Diashow

Drücken Sie die Enter-Taste, um die Diashow zu beginnen, und drücken Sie die Back-Taste, um sie zu beenden. Das Intervall der Diashow kann von den bestehenden Voreinstellungen ausgewählt werden.

#### **Informationen**

Zeit Infos zum aktuellen Bild an, beispielsweise den Bildnamen, das Format, die Abmessungen, Größe, usw.

#### <u>Miniatur</u>

Ordnet die Bilder nach Miniaturen an. Drücken Sie die Back-Taste, um die Miniaturliste zu verlassen.

#### <u>Drehen</u>

Die Bildschirmorientierung kann manuell auf Porträt / Landschaft eingestellt werden.

# **Datei-Explorer**

Drücken Sie im Start-Menü die Enter-Taste, um den Abschnitt Datei-Explorer zu öffnen. Drücken Sie ►/◀ (Richtungstaste), um Dateien aus dem Flash-Speicher oder der SD-Karte auszuwählen, und drücken Sie zur Bestätigung die Enter-Taste. Alle Dateien im Flash-Speicher oder auf der SD-Karte sind in der Liste. Wenn sich der Cursor auf der Liste befindet, drücken Sie die BACK-Taste, um die Liste zu verlassen, und bewegen Sie den Cursor, um Flash-Speicher oder SD-Karte auszuwählen.

Verwenden Sie ▼/▲ (Richtungstaste), um die gewünschte Datei auszuwählen, und drücken Sie die Enter-Taste, um die Option zu bestätigen. Drücken Sie die Tacter DEE//NEYT DACE, um die Seiten umzublättern.

| SD                 |  |  |
|--------------------|--|--|
| 10 card            |  |  |
| The second second  |  |  |
| Faider cores       |  |  |
| Transa -           |  |  |
| Total Annual State |  |  |
| JJ Medicilia       |  |  |

![](_page_21_Picture_0.jpeg)

## Datei-Explorer-Menü

Markieren Sie in der Dateiliste die gewünschte Datei oder den gewünschten Dateiordner und drücken Sie die MENU-Taste, um das Datei-Explorer-Menü mit folgenden Details zu öffnen. Markieren Sie in dem Menü die Position und drücken Sie zur Bestätigung die Enter-Taste.

![](_page_21_Picture_4.jpeg)

## 1. Kopieren

Kopiert ein Dokument oder eine Datei in andere Dateiordner. Um die gewünschte Datei oder das gewünschte Dokument zu kopieren, drücken Sie die Enter-Taste, um die Option zu bestätigen.

## 2. Löschen

Löscht die aktuelle Datei oder das aktuelle Dokument aus dem Flashspeicher oder der SD-Karte.

Drücken Sie die Enter-Taste, um die ausgewählte Datei aus der Liste zu löschen.

#### 3. Einfügen

Fügt die Dateien, die Sie kopiert haben, an einer neuen Stelle ein. Markieren Sie die Position und drücken Sie die Enter-Taste, um die Dateien an dem aktuellen Ort einzufügen.

#### ANMERKUNG:

Es ist nicht möglich, Dateien vom internen Speicher in die SD-Karte einzufügen.

![](_page_22_Picture_0.jpeg)

# Einstellungen

Drücken Sie das **Einstellungen-Symbol**, um den Einstellungsmodus direkt zu öffnen. Im Modus **Einstellungen** können folgende Einstellungen vorgenommen werden.

![](_page_22_Picture_4.jpeg)

![](_page_23_Picture_0.jpeg)

## Datum/Zeit

Stellt die Zeit und das Datum, welche am Gerät angezeigt werden, ein. Drücken Sie die Links-/Rechts-Taste, um den Cursor zu bewegen. Drücken Sie die Aufwärts-/Abwärts-Taste, um den Wert einzustellen. Markieren Sie Apply (Übernehmen), und drücken Sie zur Bestätigung der Option die Enter-Taste.

| Continue reading                                      |  |  |
|-------------------------------------------------------|--|--|
| Date/Time                                             |  |  |
| Time $0 \frac{3}{4} = 5 \frac{3}{4} \frac{24}{4}$ Hrs |  |  |
| Ai<br>En Date 113/02/111<br>Al                        |  |  |
| Le Time Zone GMT + 01:00h                             |  |  |
| Daylight Saving Time: ON                              |  |  |
| Ri<br>E Apply Cancel                                  |  |  |
| An Essay on Profits INT FB2<br>David Ricardo          |  |  |
| Home Buying For Dummies INT FB2                       |  |  |
| The Essentials Of User Interface Design INT F82       |  |  |
| 11:32<br>1/1 14/02/2011                               |  |  |

![](_page_24_Picture_0.jpeg)

## Gerätestandby

Wenn das Gerät eine bestimmte Zeit lang nicht benutzt wurde, geht es automatisch in den Schlafmodus über. Drücken Sie die **Richtungstaste**, um die Zeit des Nicht-aktiv-Status einzustellen und den Schlafmodus aufzurufen. Drücken Sie die Enter-Taste, um zu bestätigen. Wählen Sie Disable (Deaktivieren), um die Funktion zu deaktivieren.

|                                                 | 🛠 Device standby                            |     |                     |
|-------------------------------------------------|---------------------------------------------|-----|---------------------|
|                                                 | Disabled                                    |     | of                  |
|                                                 | 15 seconds                                  |     |                     |
|                                                 | 30 seconds                                  |     |                     |
| 1                                               | 1 minute                                    |     |                     |
| Aa<br>Em                                        | 5 minutes                                   |     |                     |
| A                                               | 10 minutes                                  |     | - 11                |
|                                                 | 20 minutes                                  |     |                     |
| Vie                                             | 30 minutes                                  |     |                     |
| Ri<br>P. C                                      | 1 hour                                      |     |                     |
| An<br>Davi                                      | E <b>ssay on Profits</b><br>d Ricardo       |     | INT FB2             |
| Hor                                             | ne Buying For Dummie<br>Tyson and Ray Brown | es  | INT F82             |
| The Essentials Of User Interface Design INT F82 |                                             |     |                     |
|                                                 |                                             |     |                     |
| 8                                               | 1                                           | 1/1 | 11:32<br>14/02/2011 |

DE - 25

![](_page_25_Picture_0.jpeg)

## Formatieren des Speichers

Hinweis: Die Dateien werden beim Formatieren dauerhaft gelöscht. Drücken Sie die Richtungstaste, um zwischen internem Speicher oder SD-Karte auszuwählen, und drücken Sie zur Bestätigung die Enter-Taste.

## Über das Produkt

Anzeige des Herstellers, der Firmware und Modellnr. des Geräts.

![](_page_25_Picture_6.jpeg)

![](_page_26_Picture_0.jpeg)

### **Energiemanagement**

Zeigt den aktuellen Akkuladestand an.

![](_page_26_Picture_4.jpeg)

#### Standard wiederherstellen

Setzt das Gerät auf die Werkstandardeinstellungen zurück. Die Dateien werden dauerhaft gelöscht, wenn die Werksstandardeinstellungen wiederhergestellt werden. Drücken Sie die Richtungstaste, um Restore (Wiederherstellen) zu markieren, und drücken Sie zur Bestätigung die Enter-Taste.

#### Sprache

Wählen Sie die gewünschte Sprache aus den verfügbaren aus.

#### Automatische Bildschirmdrehung

Wählen Sie "On (Ein)" oder "OFF (Aus)" dieser Funktion und drücken Sie die Enter-Taste, um zu bestätigen.

#### **Benutzerhandbuch**

Diese Bedienungsanleitung im PDF-Format kann auf dem Gerät durchsucht werden.

![](_page_27_Picture_0.jpeg)

## Technische Daten

| Display                 | 7" TFT                                 |  |  |
|-------------------------|----------------------------------------|--|--|
| Auflösung               | 800 X 480                              |  |  |
|                         | Buch: EPUB, PDF, TXT, FB2,             |  |  |
|                         | PDB(Palm-Format), HTML                 |  |  |
|                         | Musik: MP3, ACC, WAV, OGG, WMA(WMA     |  |  |
| Unterstützte            | verlustfrei nicht unterstützt)         |  |  |
| Dateiformate            | Bild: JPG, GIF, BMP, PNG               |  |  |
|                         | Video: MPEG-1, MPEG-2, MPEG-4(Xvid),   |  |  |
|                         | Divx, H.263, H.264, RM/RMVB, MKV, MOV, |  |  |
|                         | VOB, FLV                               |  |  |
| Adobe DRM               | EPUB/PDF mit Adobe DRM, integrierter   |  |  |
|                         | Adobe Reader Mobile                    |  |  |
| Erweiterungssteckplätze | microSD-Karte, bis zu 16 GB            |  |  |
| Akku                    | Eingebauter Lithium-Akku, 2100 mAh     |  |  |
| Weitere Schnittstellen  | Micro-USB 2.0/3,5 mm                   |  |  |
|                         | Stereoaudiobuchse                      |  |  |
| Abmessungen             | 175,4 mm x 126,5 mm x 11,2mm (L x B x  |  |  |
|                         | H)                                     |  |  |
| Gewicht                 | 260 g                                  |  |  |

# Informationen zu technischer Unterstützung und

## Garantie

Zur technischen Hilfe siehe bitte www.prestigio.com, Garantieinformationen finden Sie auf der beigefügten Garantiekarte.

## Haftungsausschluss

Wir geben uns alle Mühe zu gewährleisten, dass die Informationen und Verfahren in diesem Benutzerhandbuch genau und vollständig sind. Aber wir können und wollen keine Verantwortung für irgendwelche Fehler oder Unterlassungen übernehmen. Prestigio behält sich das Recht auf Änderungen aller Produkte vor.